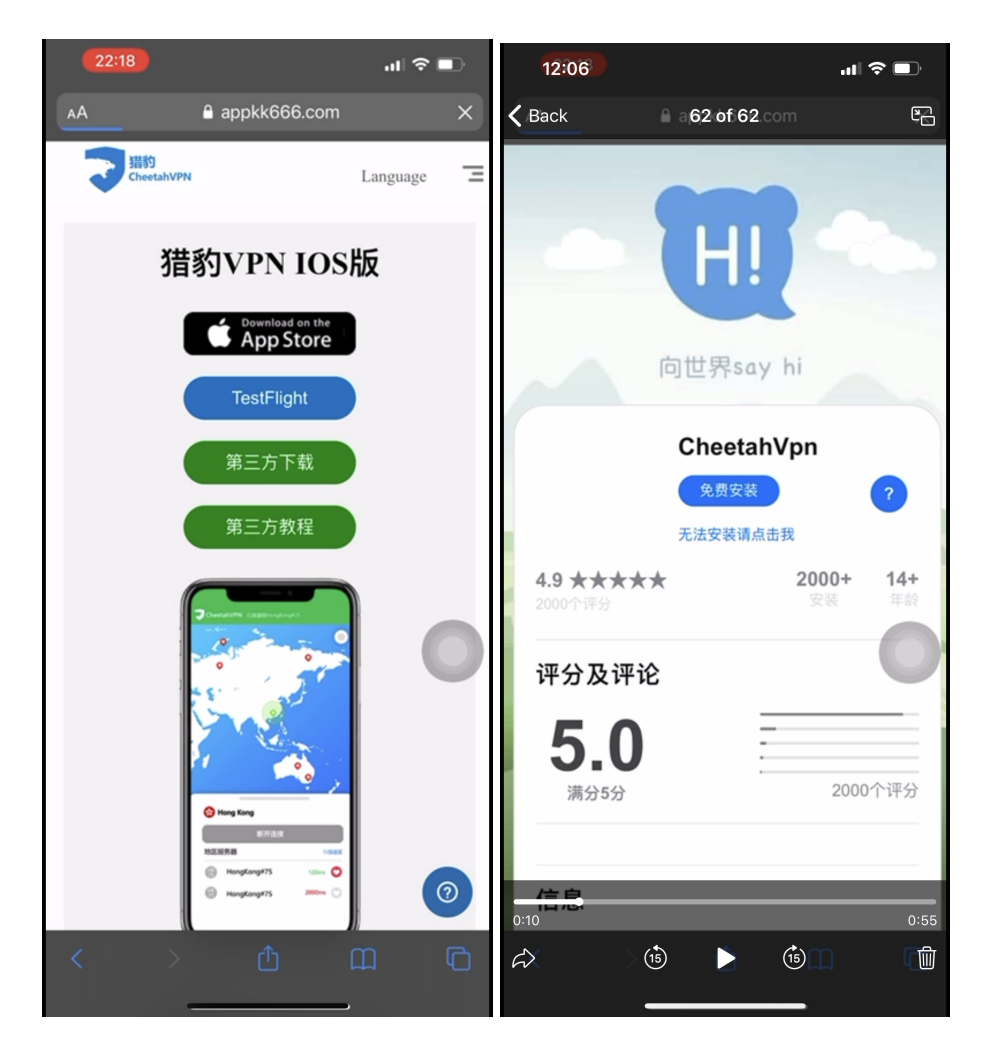

1. 点击第三方下载,点击免费安装。

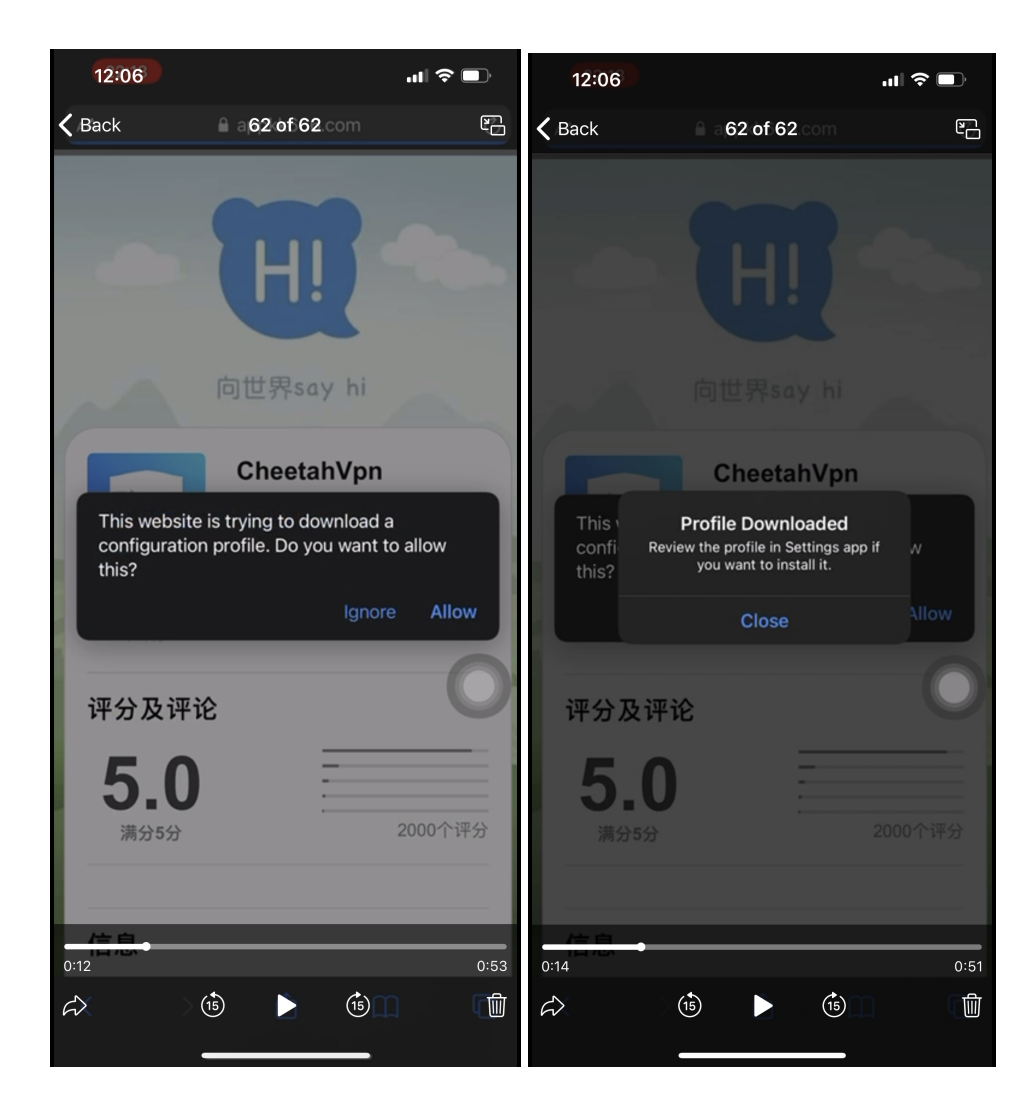

- 2. 点击同意,安装描述文
- 3. 点击关闭。

| 12:07             |          | ul S         | ),   | 12:0   | 17         |               |      | "∥ \$ ■ |
|-------------------|----------|--------------|------|--------|------------|---------------|------|---------|
| <b>K</b> Backings | 62 of 62 |              | ŗ    | 🗸 Back |            | 62 of 62      |      |         |
| CarPlay           |          |              | >    | DOWNI  |            |               |      |         |
|                   |          |              |      |        | Chestsh\/p | -             |      |         |
| iPhone Storage    |          |              | >    | Ø      | 安装防掉签文     | n<br>【件后返回浏览: |      |         |
| Background App F  | Refresh  |              | >    |        |            |               |      |         |
|                   |          |              |      |        |            |               |      |         |
| Date & Time       |          |              | >    |        |            |               |      |         |
| Keyboard          |          |              | >    |        |            |               |      |         |
| Fonts             |          |              | >    |        |            |               |      |         |
| Language & Regio  | n        |              | >    |        |            |               |      |         |
| Dictionary        |          |              | >    |        |            |               |      |         |
|                   |          |              |      |        |            |               |      |         |
| VPN               |          | Not Connecte | ed   |        |            |               |      |         |
| Profile           |          |              | ,    |        |            |               |      |         |
|                   |          |              |      |        |            |               |      |         |
| Legal & Regulator | y        |              | >    |        |            |               |      |         |
|                   |          |              |      |        |            |               |      |         |
| Reset             |          |              | >    |        |            |               |      |         |
| Shut Down         |          |              |      |        |            |               |      |         |
| 0:21              |          |              | 0:44 | 0:23   |            |               |      | 0:42    |
|                   |          | (15)         | Ŵ    |        | (15)       |               | (15) | Ŵ       |
|                   |          |              |      |        |            |               |      |         |

- 4. 去设置,进入通用。
- 5. 点击描述文件。

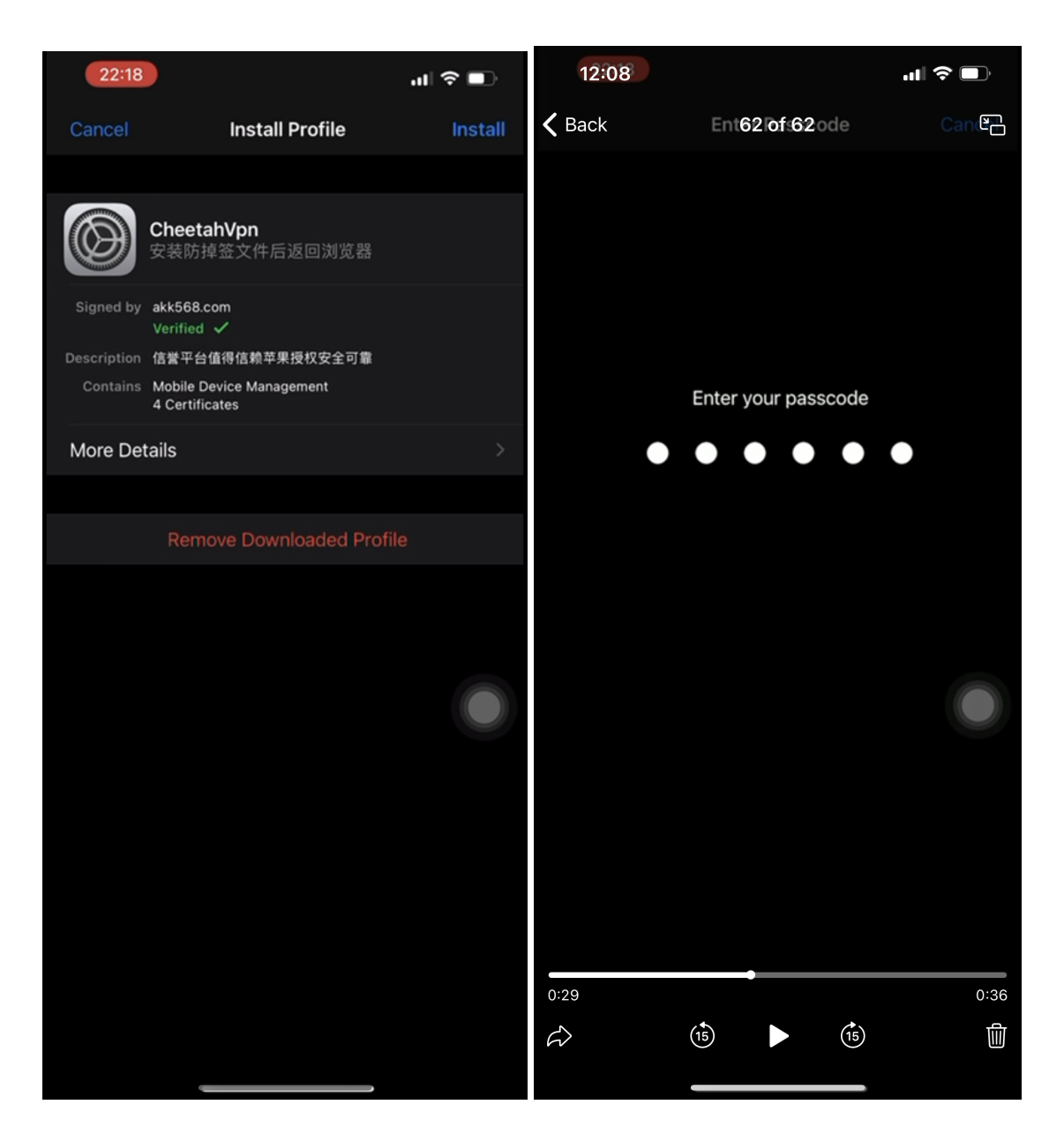

6. 点击安装, 输入密码。

| 22:19                                                                                                    |                                                                                                    | .ul 🗢 💷                                                     | 12:08                                                                                                    |                                                                                         |                                                                                     | .⊪ ≎ ■                  |  |  |
|----------------------------------------------------------------------------------------------------|----------------------------------------------------------------------------------------------------|-------------------------------------------------------------|----------------------------------------------------------------------------------------------------|-----------------------------------------------------------------------------------------|-------------------------------------------------------------------------------------|-------------------------|--|--|
| Cancel                                                                                                    | Warning                                                                                                    | Install                                                     | 🕻 Backel                                                                                                    | 62 0                                                                                    | of 62                                                                               | Inst                    |  |  |
| ROOT CERTIFICATE                                                                                                    |                                                                                                    |                                                             | ROOT CERT                                                                                                    |                                                                                         |                                                                                     |                         |  |  |
| Installing the certificate "Apple Root CA - G2" will add it to the list of trusted certificates on your iPhone.                         |                                                                                                    |                                                             | Installing the certificate "Apple Root CA - G2" will add<br>it to the list of trusted certificates on your iPhone. |                                                                                         |                                                                                     |                         |  |  |
| ROOT CERTIFICATE                                                                                                    |                                                                                                    |                                                             | ROOT CERT                                                                                                    |                                                                                         |                                                                                     |                         |  |  |
| Installing the certificate "Apple Inc" will add it to the list of trusted certificates on your iPhone.                                  |                                                                                                    |                                                             | Installing the certificate "Apple Inc" will add it to the list of trusted certificates on your iPhone.             |                                                                                         |                                                                                     |                         |  |  |
| MOBILE DEVICE MA                                                                                                    | NAGEMENT                                                                                                    |                                                             | MOBILE DE                                                                                                    | VICE MANAGEMEN                                                                          |                                                                                     |                         |  |  |
| Installing this pro<br>"https://appkk66<br>6d269d49-80b9<br>remotely manage<br>The administrato<br>remove accounts<br>manage and list a | file will allow the adm<br>6.com/index/server/<br>-4241-9eae-20fc89d<br>your iPhone.<br>r may collect persona<br>and restrictions, and<br>apps on your iPhone. | ainistrator at<br>c53da9" to<br>al data, add/<br>l install, | Installing<br>"https://a<br>6d269d4<br>remotely<br>The admi<br>remove a<br>manage an                               | Remote M<br>Do you trust this<br>enrol your iPh<br>manag<br>Cancel<br>nd list apps on y | anagement<br>profile's source<br>one into remote<br>gement?<br>Trust<br>our iPhone. | tor at<br>to at<br>add/ |  |  |
|                                                                                                    |                                                                                                    |                                                             | 0:32<br>&>                                                                                                    | (15)                                                                                    | (15)                                                                                | 0:33                    |  |  |

7. 点击安装,点击信任。

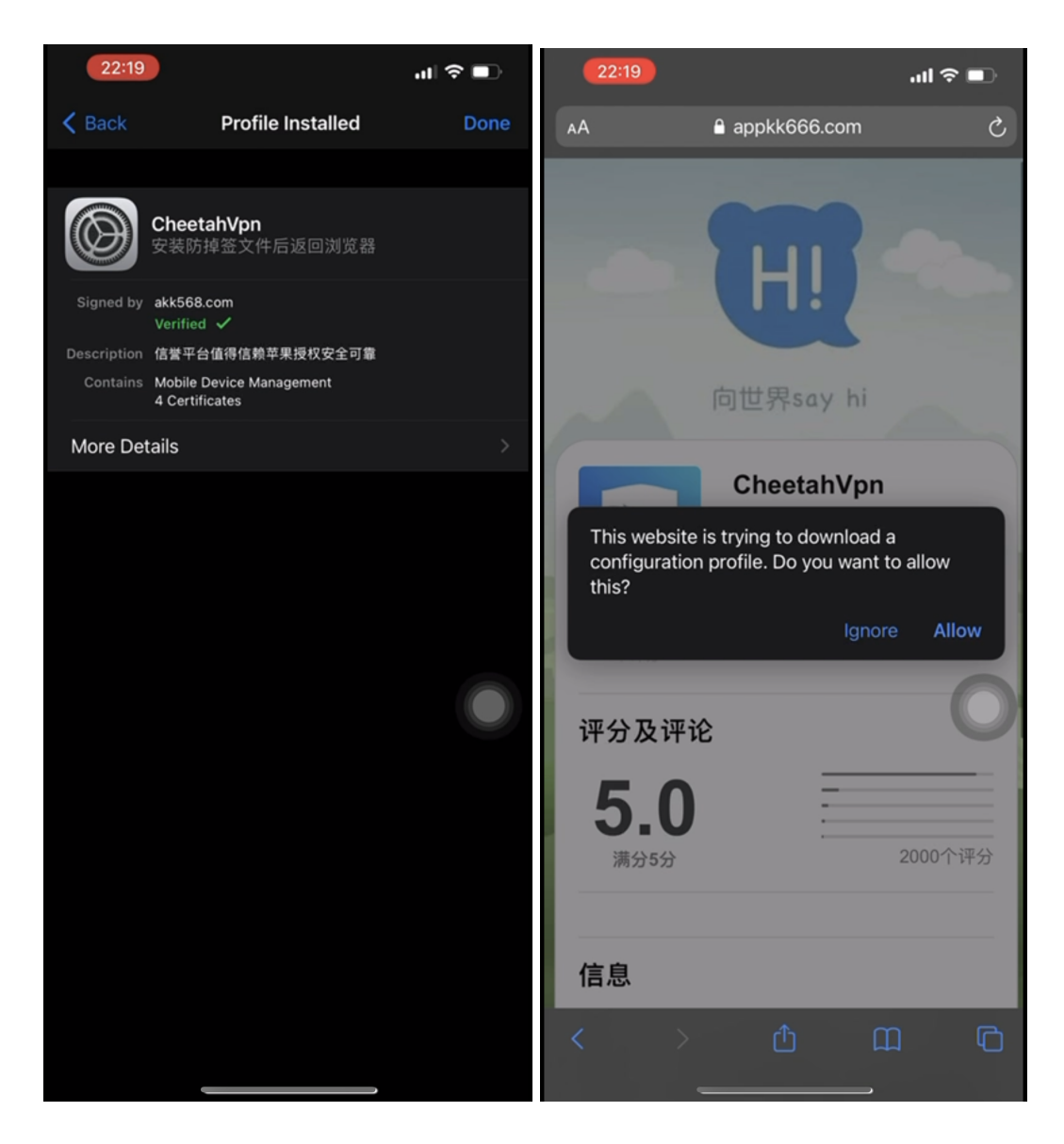

- 8. 点击完成。
- 9. 请回到浏览器,点击无视。

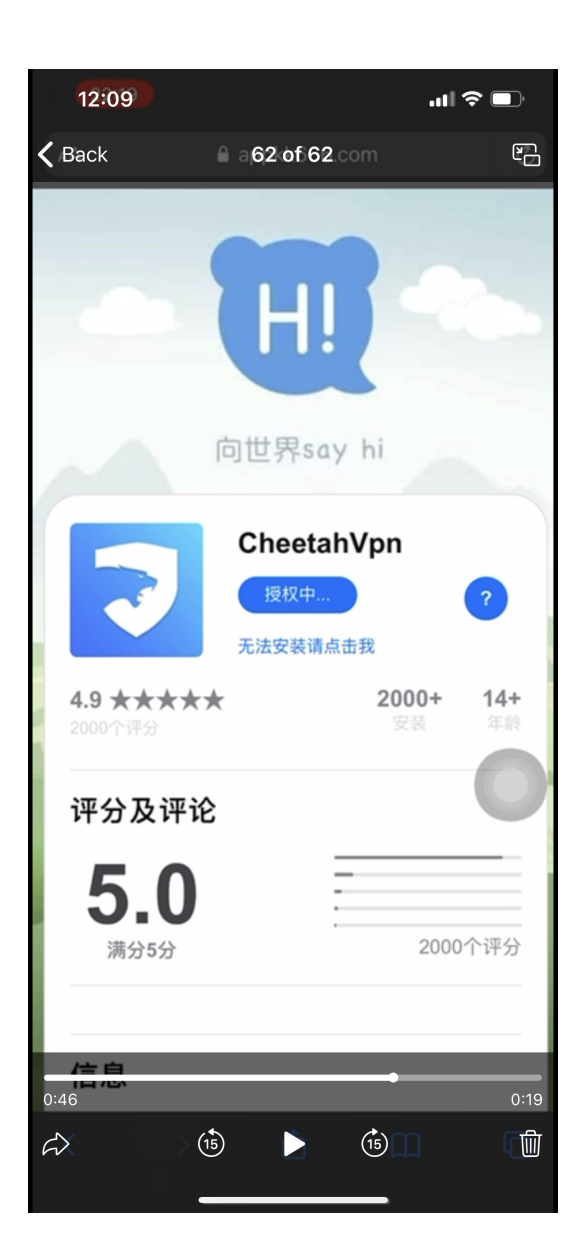

10. 等待跳出安装弹框。

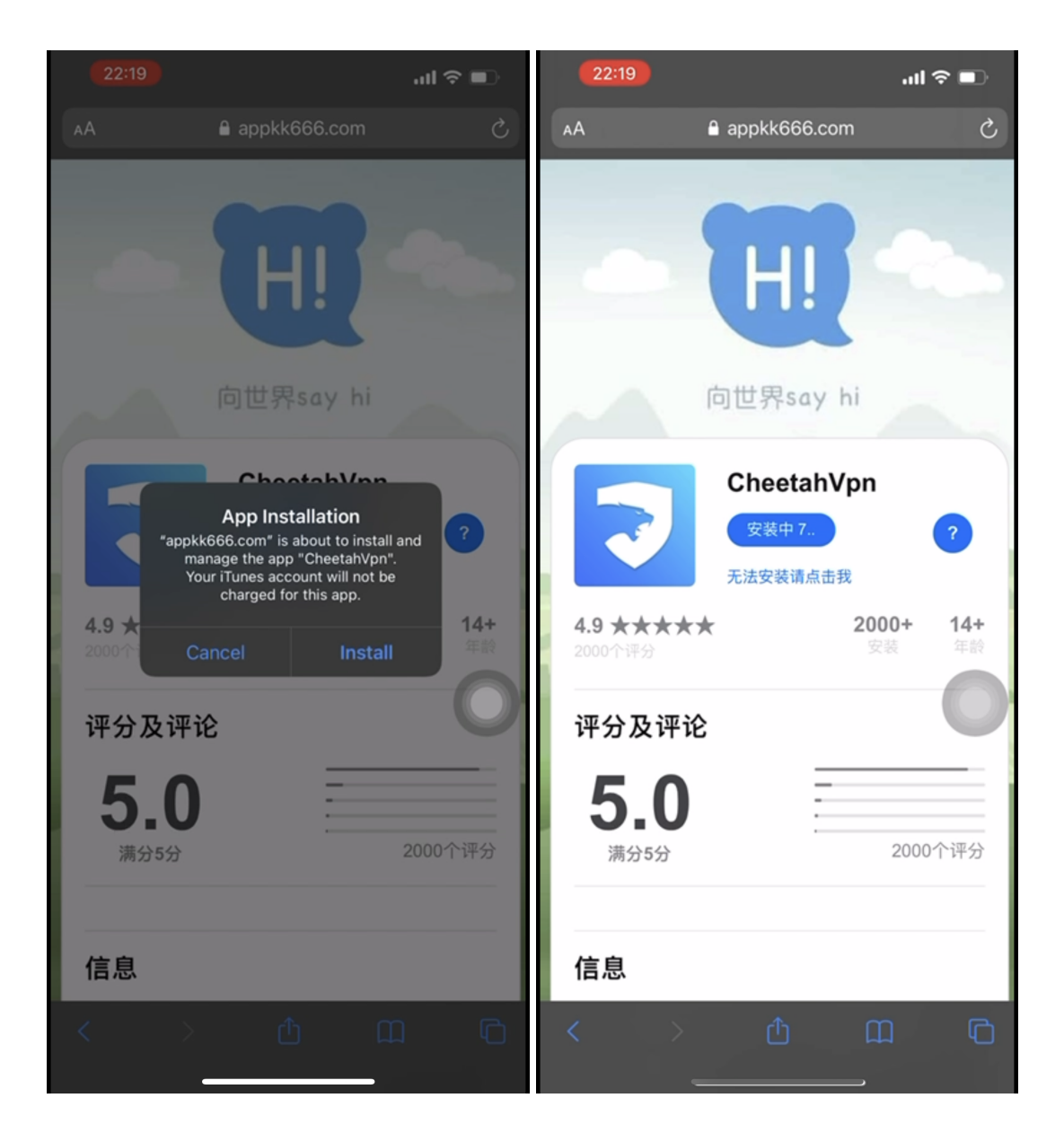

- 11. 点击安装。
- 12. 等待app安装中

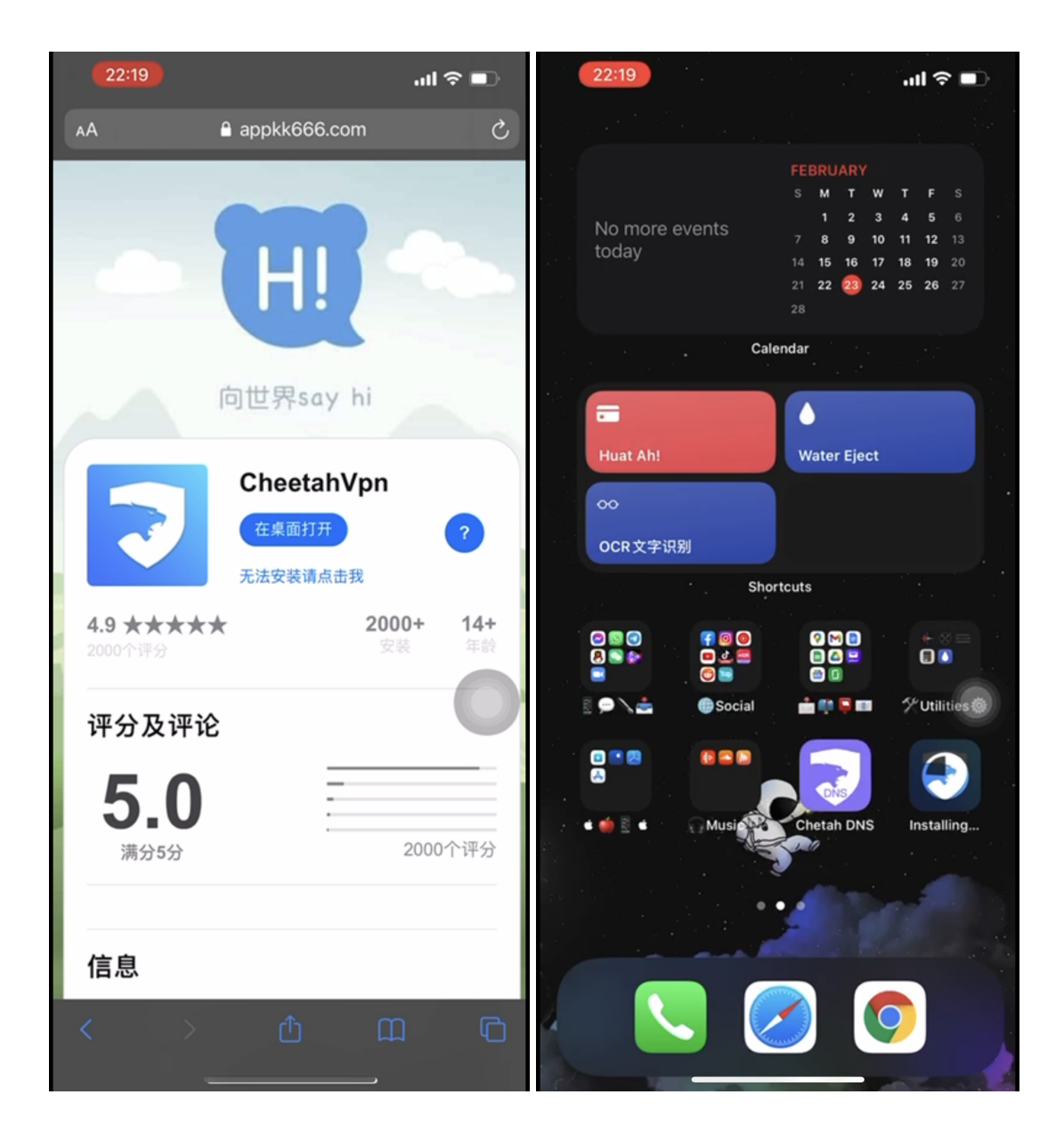

- 13. 当"在桌面打开"提示出现时,回到桌面。
- 14. 等待app安装完成。

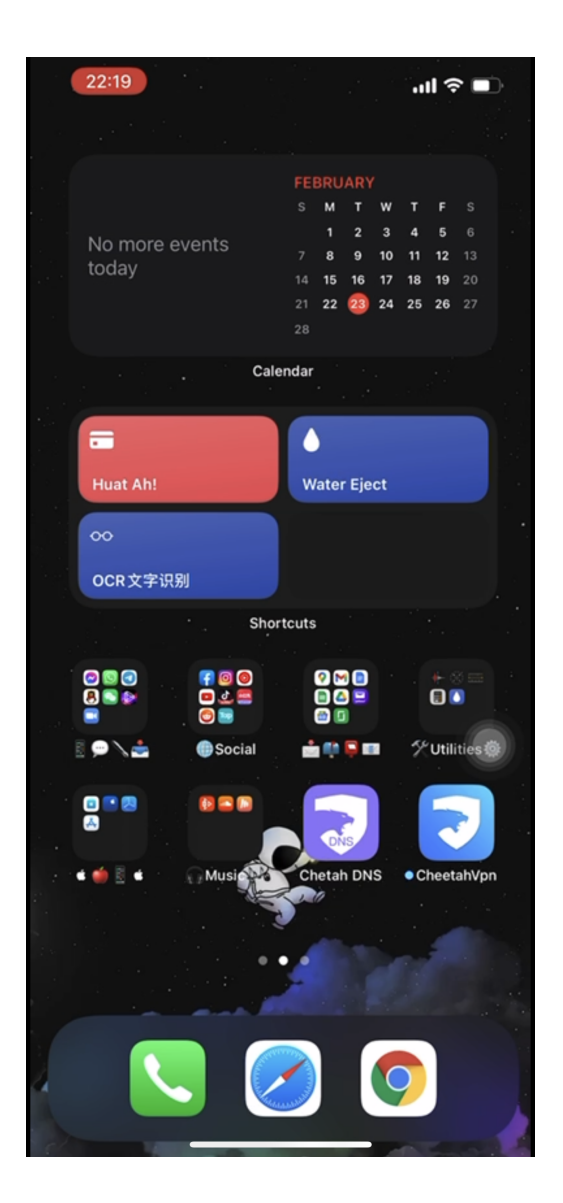

15. app安装完成。